## Создание базы данных TDMS Фарватер

В меню ПУСК запускаем от имени администратора TDMS Фарватер 1.0 Администратор

| СSoft<br>СS License Server<br>Епеrgy Режим<br>ЕпеrgyCS Режим<br>TDMS 4.0<br>TDMS Фарватер 1.0                                                                                                    | атор |
|----------------------------------------------------------------------------------------------------|------|
| CS License Server         Energy Режим         EnergyCS Режим         TDMS 4.0         TDMS Фарватер 1.0                                                                                                    | атор |
| Image: Image: Image | атор |
| Image: Second state       Image: Second state         Image: Second state       Image: Second state         Image: Second state       Image: Second state </th <th>атор</th>                                                                                                    | атор |
| ТDMS 4.0 ТDMS Фарватер 1.0                                                                                                    | атор |
| IDMS Фарватер 1.0                                                                                                    | атор |
|                                                                                                    | атор |
| Фарватер 1.0 Администр                                                                                                    |      |
| открыть 5 Фарватер 1.0                                                                                                    |      |
| 🔮 Запуск от имени администратора ер Регистрации                                                                                                    |      |
| водство пользователя                                                                                                    |      |
| ить TDMS Фарватер 1.0                                                                                                    |      |
| Открыть место хранения файла                                                                                                    |      |
| 🚞 Добавить в архив                                                                                                    |      |
| 💭 Лобавить в архив "TDMS rar"                                                                                                    |      |
|                                                                                                    |      |
| Добавить в архив и отправить по е-mail                                                                                                    |      |
| 📒 Добавить в архив "TDMS.rar" и отправить по e-mail                                                                                                    |      |
| Закрепить в меню "Пуск"                                                                                                    |      |
| Добавление на панель быстрого запуска                                                                                                    |      |
| 😝 Просканировать Malwarebytes Anti-Malware                                                                                                    |      |
| Восстановить прежнюю версию                                                                                                    |      |
| Отправить                                                                                                    |      |
| Вырезать                                                                                                    |      |
| Копировать                                                                                                    |      |
| Удалить                                                                                                    |      |
| Переименовать                                                                                                    |      |
| Свойства                                                                                                    |      |

## Открывается окно Администратор базы, выбираем Создать новую базу данных

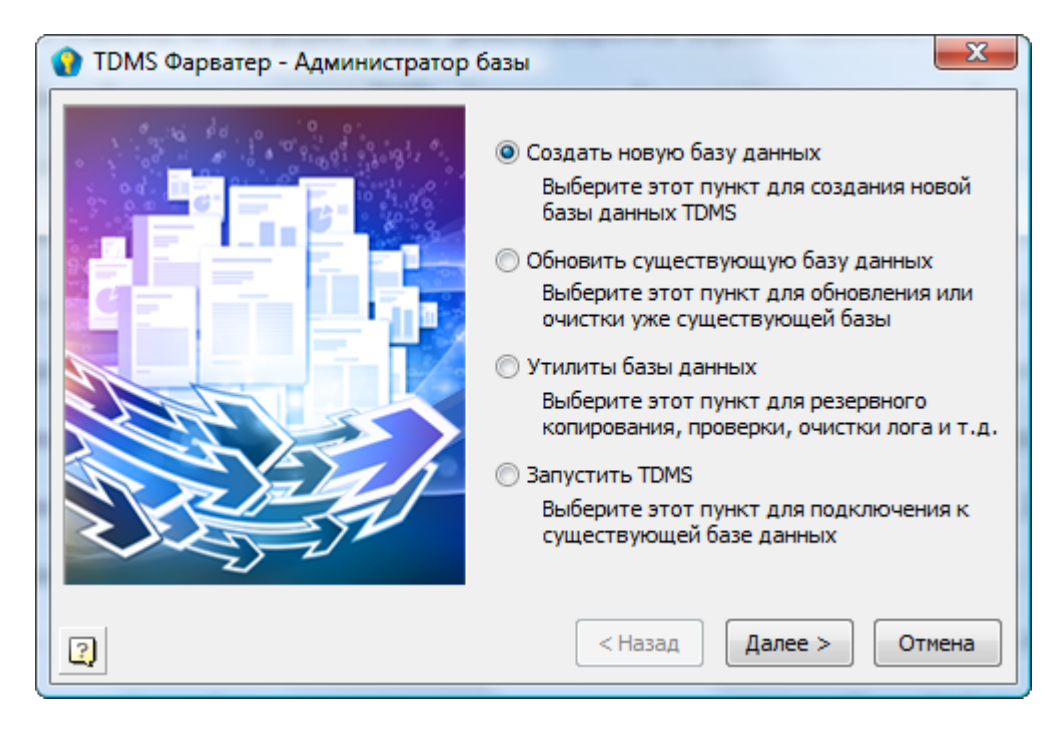

В появившемся окне выбираем Тип базы данных: Microsoft SQL Server,

| 👔 TDMS Фарватер - Создать новую базу данных | ( <b>X</b>             |
|---------------------------------------------|------------------------|
| База данных                                 |                        |
| Тип базы данных: Microsoft SQL Server 🔻     | Расширенные настройки  |
| Сервер: SQLEXPRESS                          |                        |
| База данных:                                | Разрешить обновление   |
| $\overline{}$                               | Клиентов по сети       |
| Имя компьютера                              |                        |
| Имя                                         | базы,                  |
| латини                                      | цей, без               |
| - Ipo                                       | DELIOB                 |
|                                             |                        |
|                                             |                        |
|                                             | < пазад Далее > Отмена |

имя сервера, с случае, если вы указывали при установке SQL Server Именованный экземпляр,

| 🗇 Экземпляр по умолчанию |            |
|--------------------------|------------|
| Именованный экземпляр:   | SQLExpress |
|                          |            |

имя сервера состоит из имени компьютера, на котором установлен SQL Server, и, через слеш, имени экземпляра, в приведенном примере COMPUTER\_NAME\SQLEXPRESS.

Имя Базы данных указывается латиницей без пробелов, например, FARVATER\_01.

Нажимаем Далее.

Следующим этапом нужно выбрать тип Аутентификации.

Если Аутентификация SQL Server, то вводится пароль для пользователя SA:

| Введите пароль                                                                                  |                             |  |
|-------------------------------------------------------------------------------------------------|-----------------------------|--|
| Данное действие требует администраторских прав<br>доступа к базе. Введите пароль администратора |                             |  |
| Сервер:                                                                                         | SQLEXPRESS                  |  |
| Аутентификация:                                                                                 | Аутентификация SQL Server 🔻 |  |
| Логин:                                                                                          | SA                          |  |
| Пароль:                                                                                         |                             |  |
|                                                                                                 | ОК Отмена                   |  |

Если Аутентификация Windows, то пароль вводить не потребуется:

| Введите пароль |                                                                                                 |                          |
|----------------|-------------------------------------------------------------------------------------------------|--------------------------|
|                | Данное действие требует администраторских прав<br>доступа к базе. Введите пароль администратора |                          |
|                | Сервер:                                                                                         | \SQLEXPRESS              |
|                | Аутентификация:                                                                                 | Аутентификация Windows 🔹 |
|                | Логин:                                                                                          |                          |
|                | Пароль:                                                                                         |                          |
|                |                                                                                                 | ОК Отмена                |

В следующем окне нажимаем Далее:

| 👔 TDI          | MS Фарватер - Режим аутентификации базы данных                                                                                                    |  |
|----------------|----------------------------------------------------------------------------------------------------|--|
| Режим<br>макси | Режим аутентификации базы данных. Позволяет выбрать схему аутентификации,<br>максимально соответствующую вашей корпоративной политике безопастности                                                                                                    |  |
|                | TDMS аутентификация                                                                                                    |  |
|                | Этот режим позволяет создавать пользователей как с Windows, так и с<br>TDMS аутентификацией. Для доступа пользователей с аутентификацией<br>TDMS в СУБД будет создана специальная учетная запись. Каждый раз при<br>создании нового пользователя с аутентификацией Windows, TDMS будет<br>создавать соответствующую учетную запись в СУБД. Это потребует<br>знания пароля администратора СУБД. |  |
|                | 🔘 Windows аутентификация                                                                                                    |  |
|                | Этот режим предполагает создание пользователей только с<br>аутентификацией Windows. В этом режиме TDMS не будет самостоятельно<br>создавать новых учетных записей в СУБД. Эта обязанность полностью<br>ложится на администратора. Для доступа пользователей к создаваемой<br>базе данных, в следующем диалоге вы сможете выбрать способ создания<br>новой учетной записи в СУБД.               |  |
| 2              | < Назад Далее > Отмена                                                                                                    |  |

## Начинается процесс инсталляции базы данных TDMS Фарватер:

| 💿 Инсталляция БД FARVATER2              |  |  |
|-----------------------------------------|--|--|
| Обработка таблиц и скриптов базы данных |  |  |
|                                         |  |  |
| Выполнено:                              |  |  |
| Прервать                                |  |  |
| Обработка: GetPaths.sql                 |  |  |

Если при создании новой базы данных у вас появилась ошибка:

| TDMS 4 | Оарватер - Режим аутентификации базы данных                                                                                                    | x |
|--------|----------------------------------------------------------------------------------------------------|---|
| 8      | Ошибка СОМ<br>Код = 80040e14<br>Значение кода = IDispatch error #3092<br>Источник = LCPI.IBProvider.3.Free<br>Описание = Ошибка подготовки SQL выражения.<br>invalid request BLR at offset 119<br>function SAVEBLOBTOFILEU is not defined<br>module name or entrypoint could not be found<br>Ошибка провайдера OLEDB<br>Код ошибки: -2147217900 Внутренний код: 1700<br>Ошибка подготовки SQL выражения.<br>invalid request BLR at offset 119<br>function SAVEBLOBTOFILEU is not defined<br>module name or entrypoint could not be found |   |
|        | ОК                                                                                                    |   |

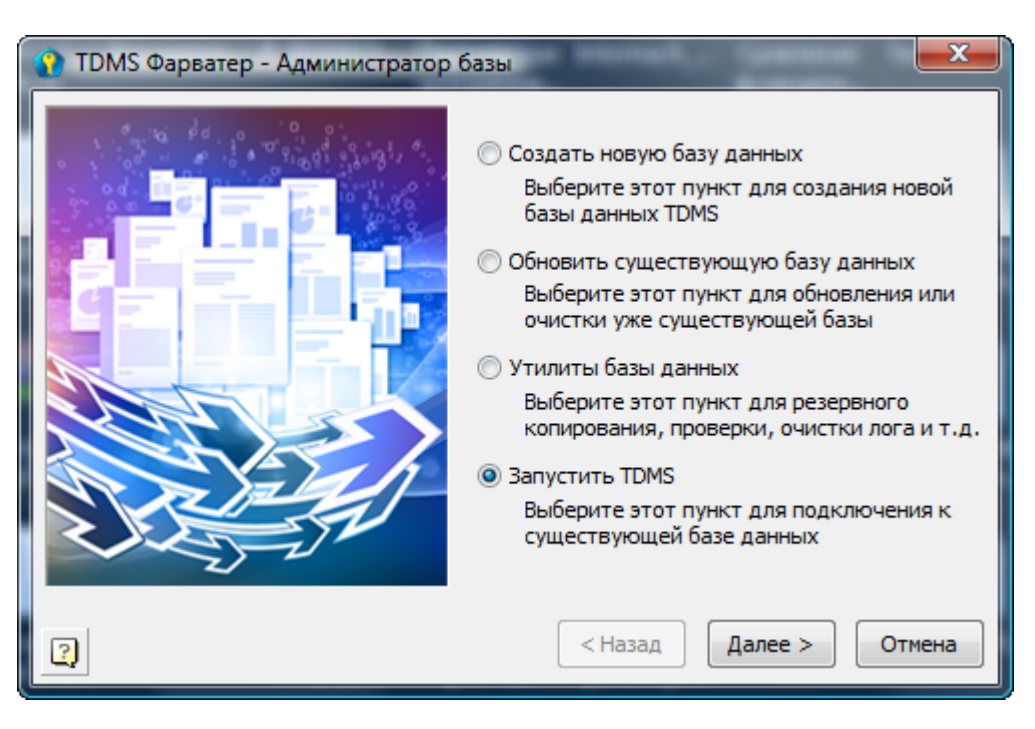

После завершения процесса инсталляции базы данных TDMS Фарватер появляется окно:

Нажимаем Далее.

Появляется окно запуска TDMS Фарватер:

| 🔮 ТDMS Фарватер  |                           |  |
|------------------|---------------------------|--|
|                  | TDMS - Подключение к базе |  |
| Аутентификация:  | Аутентификация TDMS 🔹     |  |
| Логин:           | sysadmin                  |  |
| Пароль:          |                           |  |
|                  |                           |  |
| Источник данных: | Microsoft SQL Server      |  |
| Сервер:          |                           |  |
| База данных:     | •                         |  |
|                  | Отмена Параметры <<       |  |

Логин администратора sysadmin, пароль пустой

Поля Сервер и База данных заполнены параметрами, которые вводились при создании базы данных TDMS Фарватер.

Нажимаем ОК.

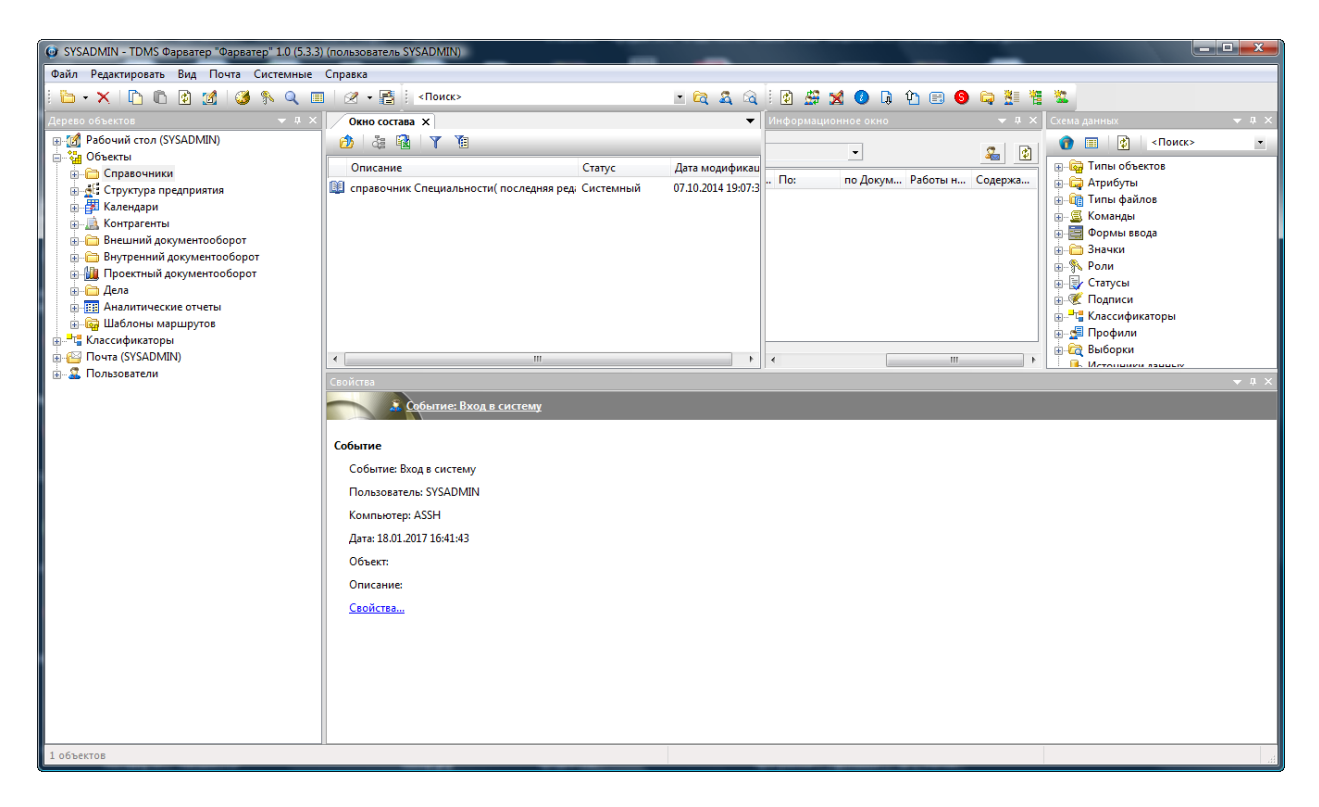

Теперь, если Вы хотите очистить базу данных от структуры демонстрационного предприятия и начать работать в новой базе данных выполните команду «Очистить штатное расписание демоверсии»

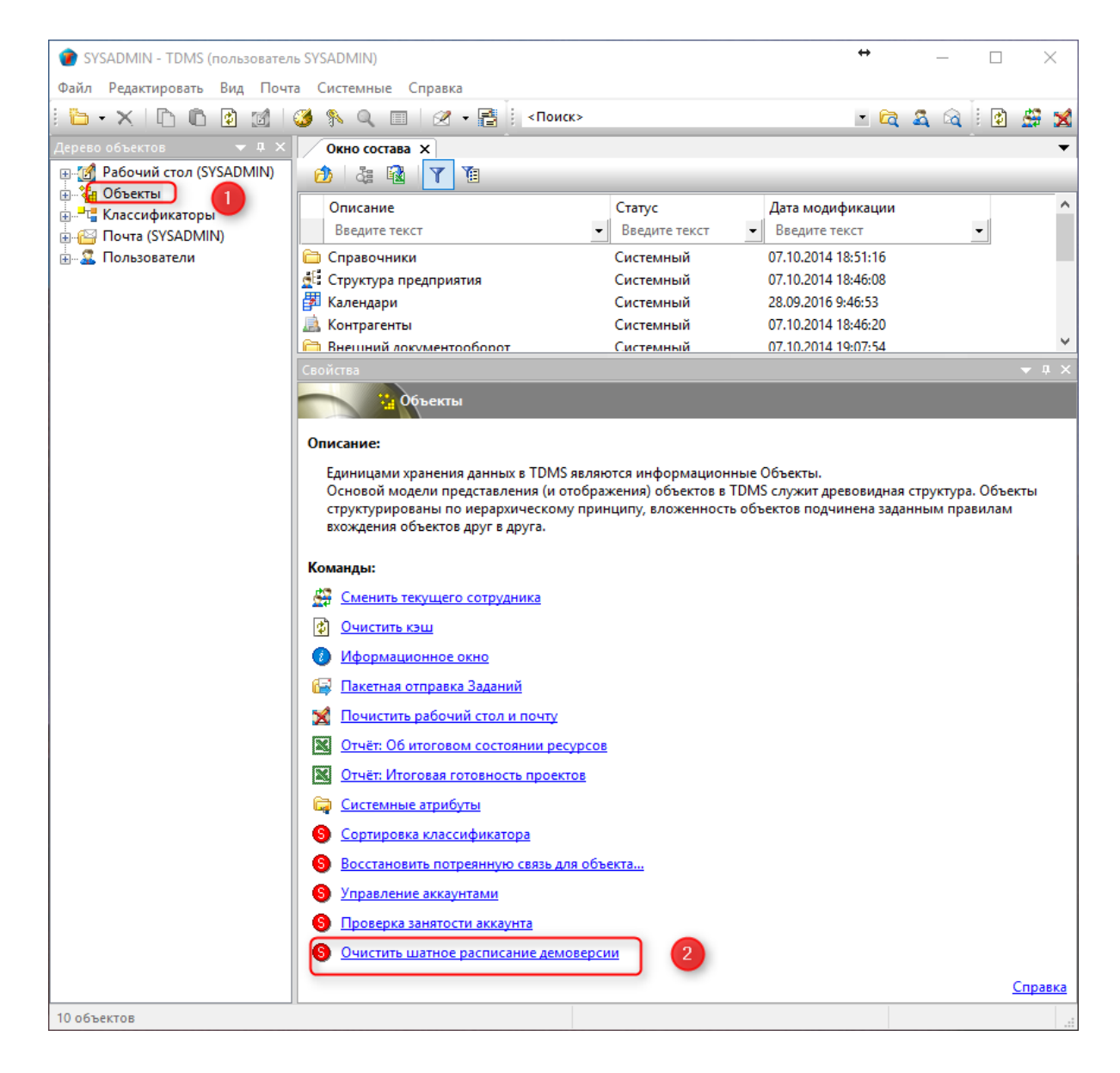